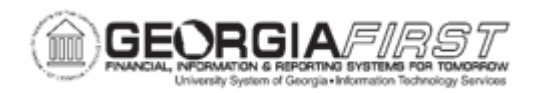

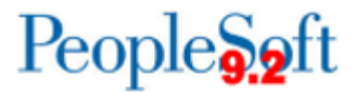

## AM.010.011 - MANUALLY MOVING RECEIPTS TO AM

| Purpose                      | <ul> <li>To identify what the receipt status changes to after the Receiver<br/>Interface Push (PO_RECVPUSH) job is processed for that receipt.</li> <li>To describe how receipt IDs are obtained before moving receipts<br/>to the AM module.</li> <li>To move a receipt to the AM module.</li> </ul>                                                                                                    |
|------------------------------|----------------------------------------------------------------------------------------------------|
| Description                  | Typically, batch processes load assets from Purchasing and Accounts<br>Payables modules into AM. This is the most common method of<br>asset entry into the asset management module.<br>However, users can manually load assets from Purchasing if needed.<br>ITS recommends this option only as needed.<br>The Receiver Interface Push job is processed for each receipt that is<br>ready to be loaded into the AM module. |
| Security Role                | <ul><li>BOR_AM_INTERFACE</li><li>BOR_AM_PROC</li></ul>                                                                                                    |
| Dependencies/<br>Constraints | None                                                                                                    |
| Additional<br>Information    | None                                                                                                    |

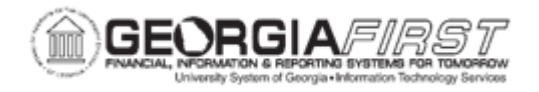

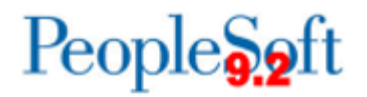

## **Procedure**

Below are step by step instructions on how to move receipts to the AM module.

| Step | Action                                                                                                    |
|------|----------------------------------------------------------------------------------------------------|
| 1.   | Run the BOR_AM_ASSET_AP_TO_AM_LOAD query to obtain the Receipt IDs from the Purchasing module and Voucher IDs from the Payables module that are ready to be moved into the AM module. |
|      | <b>Note</b> : Receipts that are being moved will appear in the                                                                                                    |
|      | the interface tables holding the assets loaded from the Purchasing module before they are loaded into the AM Module.                                                                  |
| 2.   | Verify the receipt status is updated to "Moved".                                                                                                    |
| 3.   | Click the NavBar icon.                                                                                                    |
| 4.   | Click the Menu icon.                                                                                                    |
| 5.   | Click the <b>Purchasing</b> link.                                                                                                    |
| 6.   | Click the Receipts link.                                                                                                    |
| 7.   | Click the Process Receipts link.                                                                                                    |
| 8.   | Click the Add a New Value tab.                                                                                                    |
| 9.   | Enter name for Run Control ID field.                                                                                                    |
| 10.  | Click the Add button.                                                                                                    |
| 11.  | Enter the institution's business unit in the <b>Business Unit</b> field.                                                                                                    |
| 12.  | Enter the receipt number in the Receipt Number field.                                                                                                    |
| 13.  | Click the <b>Run</b> button.                                                                                                    |
| 14.  | Check the Receiver Interface Push (PO_RECVPUSH) option.                                                                                                    |
| 15.  | Click the Format drop down list and select the PDF list item.                                                                                                    |
| 16.  | Click the <b>OK</b> button.                                                                                                    |